MANUAL DE INSTRUÇÕES

# PATCH PANEL EVOLUTION 5 E 10 PORTAS SNMP Fast / Gigabit

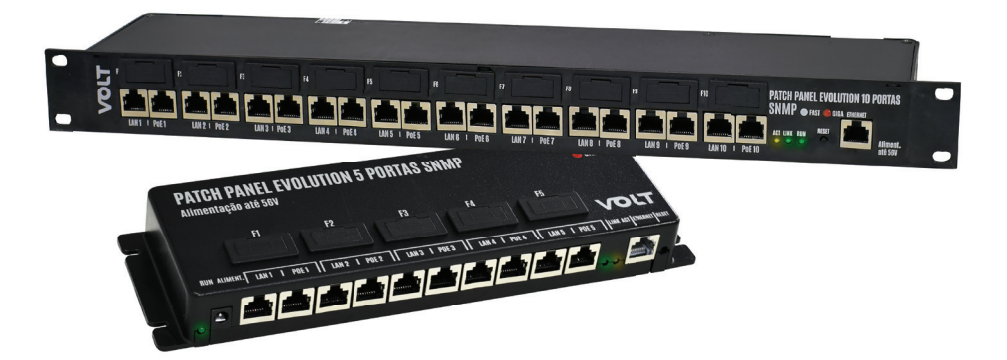

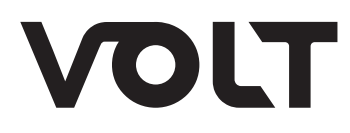

## ÍNDICE

| DESCRIÇÃO                                         | 2  |
|---------------------------------------------------|----|
| CARACTERÍSTICAS GERAIS                            | 2  |
| CARACTERÍSTICAS TÉCNICA                           | 3  |
| DEFINIÇÕES                                        | 4  |
| Endereço IP                                       | 4  |
| Máscara de Subrede                                | 4  |
| DNS                                               | 4  |
| DNS primário                                      | 4  |
| DNS secundário                                    | 4  |
| Porta de Comunicação                              | 4  |
| Configuração Padrão do Patch Panel Evolution SNMP | 5  |
| Acesso ao dispositivo                             | 5  |
| Apresentação da Interface principal               | 6  |
| Funcionalidades dos botões do Menu                | 7  |
| "Status do Dispositivo"                           | 7  |
| "Interface de Rede"                               | 7  |
| "WatchDog"                                        | 8  |
| "Status WatchDog"                                 | 9  |
| "Configurar Saídas POE"                           | 10 |
| "SNMP"                                            | 11 |
| "Download Arquivo MIB"                            | 11 |
| "Alterar Senha"                                   | 12 |
| "Reiniciar"                                       | 13 |
| "Reset Configuração"                              | 13 |
| "Suporte Técnico"                                 | 14 |
| "Home Page Volt"                                  | 14 |
|                                                   |    |

### DESCRIÇÃO

O Patch Panel Evolution SNMP foi desenvolvido para monitoramento e gerenciamento de dispositivos remotamente. Utiliza apenas uma fonte, pois concentra o tráfego de dados e energia no mesmo cabo UTP - tecnologia PoE, compatível com a norma IEEE 802.3AT (pinos 4 e 5 positivo/ 7 e 8 negativo). O Patch Panel Evolution é alimentado com uma tensão nominal de 12 a 56VDC.

Com capacidade de até 10 dispositivos, possui Interface Web para configuração e acesso as informações dos dispositivos, compatível com todos os browsers que suportam HTML5 e Java Script. Também possui, sistema de proteção individual para cada porta e conectores RJ45 blindados. Indicado para aplicações em câmeras IP, antenas de transmissão de Internet, sistemas Wireless, VOIP, entre outros.

Com a função Watchdog, caso o equipamento configurado não responda ao ping, o Patch Panel Evolution SNMP reinicia automaticamente a porta, forçando o dispositivo monitorado a reiniciar.

Além de utilizar o protocolo SNMP para que possa ser feita a monitoração através dos principais softwares de gerenciamento disponíveis no mercado, como: The Dude, Zabbix, Nagios, PRTG, NetXMS entre outros.

#### **CARACTERÍSTICAS GERAIS**

- Modelos de 5 ou 10 portas;
- Tensão de trabalho 12 a 56V;
- Transmissão de dados em Fast e Gigabit Ethernet;
- Proteções Individuais por porta;
- Intervalo de varredura ajustável de 1 a 60 minutos;
- Protocolo SNMP para monitoração;
- Gerenciamento remoto de portas;
- Reset de portas automático em caso de não resposta do ping;
- Interface Web;
- Prático e de fácil instalação.

## CARACTERÍSTICAS TÉCNICAS

| Entrada   | Tensão                   | 12 Vdc a 56Vdc                |                                 |
|-----------|--------------------------|-------------------------------|---------------------------------|
|           | Tensão                   | 12 Vdc a 56Vdc (Mesma c       | la tensão de entrada)           |
|           |                          | 1,25A por porta (Fast eth     | ernet)                          |
|           | רחו ופוורפ               | 1,25A por porta (Gigabit)     |                                 |
| Caída     | Portas                   | 5 ou 10 portas                |                                 |
| 20100     |                          | Pares de RJ45 independe       | ntes, sendo um LAN e um PoE     |
|           | Conexão                  | (compativel com a norma       | IEEE 802.3at; 4 e 5 positivos e |
|           |                          | 7 e 8 negativos)              |                                 |
|           | Transmissão de dados     | 10/100/1000Mbps               |                                 |
| Proteções | Sistema de proteção indi | vidual por portas e conectore | s RJ45 blindados                |
|           | Interface                | 10Mbs Base-t RJ45 IEEE80      | 02.3TM                          |
|           | Auto MDI/MDI-X           | Não Suportado                 |                                 |
| Ethernet  | MAC                      | Sim                           |                                 |
|           | Protocolos Suportados    | ARP - TCP - UDP - DNS - IF    | - ICMP - HTTP                   |
|           | Network Discovery        | Over UDP                      |                                 |
|           |                          | Dimensões                     | A × L × P: 30 × 290 × 79 mm     |
|           |                          | Peso                          | 0,300 Kg                        |
|           | 5 portas                 | Montagem                      | Sobrepor                        |
|           |                          | MTFB                          | > 60.000 horas (Estimado)       |
|           |                          | Temperatura de operação       | 0 a +40°C                       |
| Outros    |                          | Dimontãor                     | A × L × P: 47 × 480 × 100 mm    |
|           |                          | OILLIELISOES                  | Rack 19"                        |
|           | 10 norther               | Peso                          | 1Kg                             |
|           |                          | Montagem                      | Rack 19''                       |
|           |                          | MTFB                          | > 60.000 horas (Estimado)       |
|           |                          | Temperatura de operação       | 0 a +40°C                       |

## DEFINIÇÕES

Aqui apresentaremos algumas definições sobre os parâmetros que serão configurados na interface do dispositivo.

#### **ENDEREÇO IP**

O endereço IP, de forma genérica, é uma identificação de um dispositivo (computador, impressora, etc) em uma rede local ou pública. Cada computador na internet possui um IP (Internet Protocol ou Protocolo de internet) único, que é o meio em que as máquinas usam para se comunicarem na Internet.

#### MÁSCARA DE SUB-REDE

Uma máscara de sub-rede, também conhecida como sub-net, mask ou netmask, é um número de 32 bits usado num IP para separar a parte correspondente à rede pública, à subrede e aos hosts. Uma sub-rede é uma divisão de uma rede de computadores - é a faixa de endereços lógicos reservada para uma organização. A divisão de uma rede grande em menores resulta num tráfego de rede reduzido, administração simplificada e melhor desempenho de rede. No IPv4 uma sub-rede é identificada por seu endereço base e sua máscara de sub-rede. Gateway, ou ponte de ligação, é uma máquina intermediária geralmente destinada a interligar redes, separar domínios de colisão, ou mesmo traduzir protocolos. Exemplos de gateway podem ser os routers (ou roteadores) e Firewalls, já que ambos servem de intermediários entre o utilizador e a rede. Um proxy também pode ser interpretado como um Gateway (embora em outro nível, aquele da camada em que opera), já que serve de intermediário também.

#### DNS

O DNS (Domain Name System - Sistema de Nomes de Domínios) é um sistema de gerenciamento de nomes hierárquico e distribuído operando segundo duas definições:

- Examinar e atualizar seu banco de dados.
- Resolver nomes de domínios em endereços de rede (IPS).

#### **DNS PRIMÁRIO**

O servidor DNS traduz nomes para os endereços IP e endereços IP para nomes respectivos, e permite a localização de hosts em um domínio determinado. Num sistema livre o serviço é implementado pelo software BIND. Esse serviço geralmente se encontra localizado no servidor DNS primário.

#### **DNS SECUNDÁRIO**

O servidor DNS secundário é uma espécie de cópia de segurança do servidor DNS primário. Quando não é possível encontrar um domínio através do servidor primário o sistema tenta resolver o nome através do servidor secundário.

#### PORTA DE COMUNICAÇÃO

O servidor DNS secundário é uma espécie de cópia de segurança do servidor DNS primário. Quando não é possível encontrar um domínio através do servidor primário o sistema tenta resolver o nome através do servidor secundário.

#### CONFIGURAÇÃO PADRÃO DO PATCH PANEL EVOLUTION SNMP

O Patch Panel Evolution SNMP possui como configuração padrão de fábrica, os parâmetros de rede conforme a tabela abaixo:

| Тіро           | Descrição                       | Valor         |
|----------------|---------------------------------|---------------|
| IP             | IP reservado para o dispositivo | 192.168.0.50  |
| Net Mask       | Máscara de Subrede              | 255.255.255.0 |
| Gateway        | Gateway de entrada da rede      | 192.168.0.1   |
| DNS Primário   | Servidor do DNS primário        | 192.168.0.2   |
| DNS Secundário | Servidor do DNS secundário      | 8.8.8.8       |

#### ATENÇÃO!!!

Para que a Interface Web consiga se comunicar com os Patch Panel's Evolution SNMP que serão cadastrados o computador e os dispositivos devem estar na mesma faixa de endereço IP.

#### ACESSO AO DISPOSITIVO

Após o conectar o Patch Panel Evolution SNMP na rede, abra o browser (navegador web ex: Mozilla Firefox, Google Chrome, Internet Explorer ou Opera) e digite o seguinte endereço de IP 192.168.0.50, este endereço é o padrão de fábrica e deve ser alterado após o primeiro acesso.

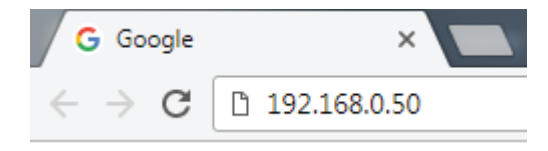

Em seguida pressione ENTER, a página de autenticação do usuário será exibida.

| 0                | http://192.168.0.50 está solicitando seu nome de usuário e senha. O site diz: "Volt OS Device" |
|------------------|------------------------------------------------------------------------------------------------|
| Nome de usuário: | 1                                                                                              |
| Senha:           |                                                                                                |

Digite o nome do usuário e a senha padrão de fábrica, conforme tabela abaixo.

| Usuário e se    | enha padrão |
|-----------------|-------------|
| Nome do usuário | admin       |
| Senha           | voltvolt    |

#### APRESENTAÇÃO DA INTERFACE PRINCIPAL

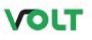

|                  |                              | PATCH F           | ANEL EVOL |
|------------------|------------------------------|-------------------|-----------|
| Dispositivo      |                              |                   |           |
| and Bada         | Configuracões Interface Ethe | net               |           |
| ace de Rede      | Host                         | PATCH PANEL EV.   |           |
| Dog              | MAC Adress                   | D8:80:39:E0:EC:AB |           |
|                  | IP                           | 192.168.0.50      | -         |
| s WatchDog       | Mascara de Subrede:          | 255.255.255.0     | - 2       |
| ourar Saídas POE | Gateway                      | 192.168.0.1       |           |
| 5                | DNS Primário                 | 192.168.0.2       |           |
| P                | DNS Secundário               | 8.8.8             |           |
| load Arquivo MIB | Informacões do Dispositivo   |                   |           |
| ar Senha         | Versão WebPage               | 1.0.0             |           |
| ciar             | Versão Hardware              | 1.0.0             |           |
|                  | Versão Volt OS               | 1.0.0             |           |
| t Configuração   | Versão MCU                   | REV3              |           |
| rte Técnico      | Uptime                       | 0d - 00:07        |           |
| Page Volt        | Sensores                     |                   |           |
|                  | Temperatura                  | 24 °C             |           |
| 1                | Tensão                       | 14. 1 [V]         |           |
|                  | Corrente                     | 0.0[A]            |           |

#### Controle das Tomadas

| Status       | Controle                                                                                                    |
|--------------|----------------------------------------------------------------------------------------------------|
| DESABILITADA | ON/OFF                                                                                                    |
| DESABILITADA | ON/OFF                                                                                                    |
| DESABILITADA | ON/OFF                                                                                                    |
| DESABILITADA | ON/OFF                                                                                                    |
| DESABILITADA | ON/OFF                                                                                                    |
| DESABILITADA | ON/OFF O                                                                                                    |
| DESABILITADA | ON/OFF                                                                                                    |
| DESABILITADA | ON/OFF                                                                                                    |
| DESABILITADA | ON/OFF                                                                                                    |
| DESABILITADA | ON/OFF                                                                                                    |
|              | Status   DESABILITADA   DESABILITADA   DESABILITADA   DESABILITADA   DESABILITADA   DESABILITADA   DESABILITADA   DESABILITADA   DESABILITADA   DESABILITADA   DESABILITADA   DESABILITADA   DESABILITADA   DESABILITADA   DESABILITADA   DESABILITADA   DESABILITADA   DESABILITADA |

#### Volt Tecnologia

Avenida Sapucaí, 111 - Bairro Boa Vista - Santa Rita do Sapucaí - MG - Brasil Telefone/Fax: 55 35 3471 3042 | 3471 7366 - www.volt.ind.br Copyright © 2016 Volt Tecnologia.

|    | Funci                      | onalidade do sistema                                                                |
|----|----------------------------|-------------------------------------------------------------------------------------|
| ID | Descrição                  | Função                                                                              |
| 1  | Menu principal             | Comandos necessários para realização das operações.                                 |
| 2  | Interface Ethernet         | Apresenta as configurações de rede do dispositivo.                                  |
| 3  | Informações do Dispositivo | Todas as informações de funcionamento do Dispositivo.                               |
| 4  | Sensores                   | Indica a temperatura interna do dispositivo, tensão de entrada e corrente de saída. |
| 5  | Controle das Tomadas       | Indica o estado das saídas PoE e permite alterá-lo individualmente.                 |

#### FUNCIONALIDADES DOS BOTÕES DO MENU

#### "Status do dispositivo"

Redireciona para a página principal da Interface Web onde são apresentados os principais parâmetros do Patch Panel Gigabit Evolution SNMP . Os parâmetros apresentados são:

• Configurações Interface Ethernet: Apresenta os parâmetros de rede que estão configurados e sendo utilizados para comunicação do dispositivo.

• Informações do Dispositivo: Apresenta os dados de Hardware e software do dispositivo. Como versão de WebPage, Hardware, Volt OS e MCU. Além do Uptime, que indica há quanto tempo o dispositivo está em funcionamento sem ser reiniciado.

• Sensores: Apresenta a temperatura interna do dispositivo, tensão de entrada do Patch Panel e a corrente de saída de da soma das correntes das portas PoE.

• Controle da Tomadas: Mostra o status de cada porta PoE de saída do dispositivo e também permite alterá-la de desligada para ligada e vice-versa.

#### "Interface de rede"

.....

| Status Dispositivo    | Configurar Interfac                            | e Ethernet                                                  |                                                                                     |
|-----------------------|------------------------------------------------|-------------------------------------------------------------|-------------------------------------------------------------------------------------|
| Interface de Rede     | comparar micrac                                |                                                             |                                                                                     |
| WatchDog              | Atenção: Configuraçã<br>Se isso ocorrer execut | ões incorretas podem causar<br>te o reset para os padrões d | r perda de conectividade com o Dispositivo<br>le fábrica através do botão de reset. |
| Status WatchDog       | MAC Address:                                   | D8:80:39:E0:D5:AD                                           | 1                                                                                   |
| Configurar Saídas POE | Host:                                          | PATCH PANEL EV.                                             |                                                                                     |
| SNMP                  | P:                                             | 192.168.0.50                                                |                                                                                     |
| Download Arguivo MIB  | Gateway:                                       | 192.168.0.1                                                 |                                                                                     |
| Alterna Canba         | Mascara de Subrede:                            | 255.255.255.0                                               |                                                                                     |
| Alterar Senna         | DNS Primário:                                  | 192.168.0.2                                                 |                                                                                     |
| Reiniciar             | DNS Secundário:                                | 8.8.8.8                                                     |                                                                                     |
| Reset Configuração    | Gravar configurações                           | ]                                                           |                                                                                     |
| Suporte Técnico       |                                                |                                                             |                                                                                     |
| Home Page Volt        |                                                |                                                             |                                                                                     |

Volit Tecnologia Avenida Sapucai', 111 - Bairro Bos Vista - Santa Rita do Sapucai - MG - Brasil Telefone, Fax: 55 35 4471 3042 ] 3471 7366 - www.volit.ind.br Copyright © 2016 Volit Tecnologia. Esta página nos apresenta os campos para configuração dos parâmetros de comunicação Ethernet, como Host, IP, Gateway, Máscara de Subrede, DNS Primário e DNS Secundário. Estas configurações têm como finalidade prover as informações necessárias para que o dispositivo possa ser ingressado na faixa de endereços disponíveis nas redes do cliente.

Todas as informações com exceção do MAC Adress são editáveis, caso alguma informação seja configurada de maneira incorreta, pode ocorrer perda de conectividade com o dispositivo.

Atenção: Configurações incorretas podem causar perda de conectividade com o Dispositivo. Se isso ocorrer execute o reset para os padrões de fábrica através do botão de reset.

#### "WatchDog"

st In w

| DLT             |                                |                                  |           |          |
|-----------------|--------------------------------|----------------------------------|-----------|----------|
|                 |                                |                                  | PATCH PAN | el evolu |
| Dispositivo     | Configuraçãos Corais Wa        | atchdoa                          |           |          |
| ce de Rede      | Conngurações Gerais wa         | пспиод                           |           |          |
| Dog             | Ativar Watchdog                | -1                               |           |          |
|                 | Intervalo entre Varreduras[Min | nj                               | 1         |          |
| watchDog        | Tempo Rearme das Saídas PC     | NE [5-60] segundos               | 0         |          |
| urar Saídas POE | Número Máximo de Resets po     | r Saída [0 = Desabilitado - 255] | 5         |          |
|                 |                                |                                  |           |          |
| oad Arquivo MIB | Gravar Cancelar                |                                  |           |          |
| Senha           | Configurações Watchdoo         | g das Saídas Bloco 1 [POE1 - PO  | DE5]      |          |
| ar              | Saida [POE1]                   |                                  |           |          |
| Configuração    | Attune Watchdog                | TR (TRV4) 0.0.0.0                |           |          |
| e Técnico       | Ativar Watchdog                | IF [IFV4] 0.0.0.0                |           |          |
| Page Volt       | Saida [POE2]                   |                                  |           |          |
|                 | Ativar Watchdog                | IP [IPV4] 0.0.0.0                |           |          |
|                 | Saída [POE3]                   |                                  |           |          |
|                 | Ativar Watchdog                | IP [IPV4] 0.0.0.0                |           |          |
|                 | Saida [POE4]                   |                                  |           |          |
|                 | Ativar Watchdog                | IP [IPV4] 0.0.0.0                |           |          |
|                 | Saida [POES]                   |                                  |           |          |
|                 | C Ativar Watchdog              | IP [IPV4] 0.0.0.0                |           |          |
|                 | Gravar                         |                                  |           |          |
|                 | Configurações Watchdog         | g das Saidas Bloco 2 [POE6 - PO  | DE10]     |          |
|                 | Saida [POE6]                   |                                  | _         |          |
|                 | Ativar Watchdog                | IP [IPV4] 0.0.0.0                |           |          |
|                 | Saída [POE7]                   |                                  |           |          |
|                 | C Ativar Watchdog              | IP [IPV4] 0.0.0.0                |           |          |
|                 | Saida [POE8]                   |                                  |           |          |
|                 | Ativar Watchdog                | IP [IPV4] 0.0.0.0                |           |          |
|                 | Saída [POE9]                   |                                  |           |          |
|                 | Ativar Watchdog                | IP [IPV4] 0.0.0.0                |           |          |
|                 | Saída [POE10]                  |                                  |           |          |
|                 | C Ativar Watchdog              | IP [IPV4] 0.0.0.0                |           |          |
|                 |                                |                                  |           |          |

Volt Tecnologia Avenida Sapucaí, 111 - Bairro Boa Vista - Santa Rita do Sapucaí - MG - Brasi Telefone, Fax: 55 35 3471 3042 | 3471 7366 - www.volt.ind.br Copyright © 2016 Volt Tecnologia.

Apresenta a página de configuração dos parâmetros do WatchDog do dispositivo. Configurando o tempo de intervalos entre varredura, tempo de rearme das portas, limite ping, Número Máximo de resets por porta e ativar e desativar o WatchDog. Além dos campos para configuração do IP que será monitorado por porta.

#### "Status WatchDog"

#### VOLT

#### PATCH PANEL EVOLUTION

0

0

0

0

Resetar

| Status Dispositivo      | Parâmetros WatchDog          |              |                 |
|-------------------------|------------------------------|--------------|-----------------|
| Interface de Rede       | Status                       | Desabilitado |                 |
| WatchDog                | Intervalo Varredura          | 1 min        |                 |
| Statuc WatchDog         | Limite Ping                  | 20 ms        |                 |
| Status Watchbog         | Tempo Rearme                 | 0 seg        |                 |
| Configurar Saídas POE   | Status WatchDog              |              |                 |
| SNMP                    |                              |              |                 |
| Download Arguivo MIB    | Varredura<br>Saída POE Atual | Pausa        |                 |
| bonnioud / a quito 1/12 |                              |              |                 |
| Alterar Senha           | Contador Ping                |              |                 |
| Reiniciar               | Latência [ms]                |              |                 |
| Reset Configuração      | Média Latência [ms]          |              |                 |
| Suporte Técnico         | Status das Saídas POE        |              |                 |
| Varra Daga Valt         | ID                           | Status       | Contador Resets |
| Home Page voit          | Saída POE1                   | DESABILITADA | 0               |
|                         | Saída POE2                   | DESABILITADA | 0               |
|                         | Saída POE3                   | DESABILITADA | 0               |
|                         | Saída POE4                   | DESABILITADA | 0               |
|                         | Saída POE5                   | DESABILITADA | 0               |
|                         | Saída POE6                   | DESABILITADA | 0               |

Volt Tecnologia

Resetar Contadores

Saída POE7

Saída POE8

Saída POE9

Saída POE10

Contadores

DESABILITADA

DESABILITADA

DESABILITADA

DESABILITADA

Avenida Sapucaí, 111 - Bairro Boa Vista - Santa Rita do Sapucaí - MG - Brasil Telefone/Fax: 55 35 3471 3042 | 3471 7366 - www.volt.ind.br Copyright © 2016 Volt Tecnologia. Apresenta a atual situação dos parâmetros configurados no WatchDog, como Habilitado ou desabilitado, Tempo de varredura, limite de ping e tempo de rearme. Mostra a atividade que o WatchDog está executando em tempo real. Mostrando a varredura que está sendo executada, em qual porta está sendo executada, o IP da porta, a quantidade de pings que esta sendo enviada, latência da conexão e a média da latência. Também mostra o status das portas com um contador indicando a quantidade de vezes em que cada porta foi resetada. Além de possuir um botão para Reset dos contadores de reset de porta.

#### "Configurar saídas PoE"

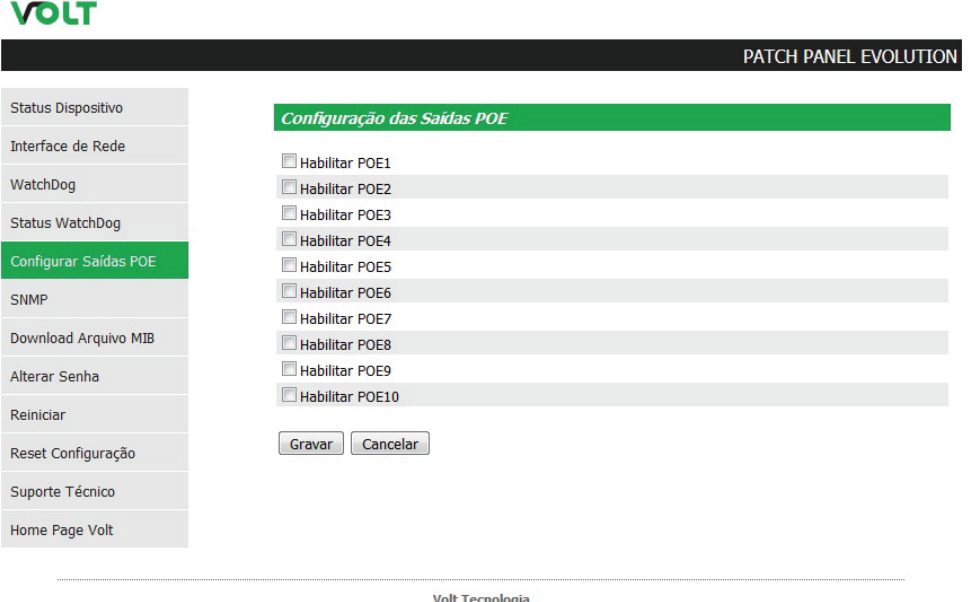

Volt Tecnologia Avenida Sapucai, 111 - Bairro Boa Vista - Santa Rita do Sapucai - MG - Brasil Telefone/Fax: 55 35 3471 3042 | 3471 7366 - www.volt.ind.br Copyright © 2016 Volt Tecnologia.

Apresenta o campo para Habilitar/Desabilitar as portas PoE que serão utilizadas ou não. Por padrão de fábrica, todas as saídas PoE saem desabilitadas.

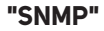

#### VOLT PATCH PANEL EVOLUTION Status Dispositivo Configuração SNMP Interface de Rede Ativar SNMP WatchDog Configuração das Communities Status WatchDog Read Community 1 volt Configurar Saídas POE Read Community 2 read Read Community 3 public Download Arquivo MIB Write Community 1 volt Write Community 2 write Alterar Senha Write Community 3 public Reinician Gravar Cancelar Reset Configuração Suporte Técnico

Volt Tecnologia Avenida Sapucai, 111 - Barro Boa Vista - Santa Rita do Sapucai - MG - Brasil Telefone/Fax: 55 35 3471 3042 | 3471 7366 - www.volt.ind.br Copyright © 2016 Volt Tecnologia.

Apresenta a página de ativação e desativação do SNMP e também as configurações para comunicação. SNMP é um protocolo padrão para monitoramento e gerenciamento de redes, sua sigla é um acrônimo para "Simple Network Management Protocol" ou "Protocolo Simples de gerenciamento de redes". Na prática, SNMP é o protocolo mais usado para saber o que acontece dentro de ativos de redes e serviços.

#### "Download Arquivo MIB"

Home Page Volt

#### Download Arquivo MIB

Ao clicar sobre este ícone, será feito o download do arquivo necessário para que os softwares como: The Dude, Zabbix, Nagios, Net XMS, dentre outros possam se comunicar com o produto através do protocolo SNMP. MIB é o conjunto dos objetos gerenciados, que procura abranger todas as informações necessárias para a gerência da rede.

#### "Alterar senha"

## VOLT

#### PATCH PANEL EVOLUTION

| Status Dispositivo                                                                                                    | Configurar Senha de Acesso                                                                                    |
|----------------------------------------------------------------------------------------------------|----------------------------------------------------------------------------------------------------|
| Interface de Rede                                                                                                    | [                                                                                                    |
| WatchDog                                                                                                    | Utize o formulario abaxo para alterar a senha do administrador.<br>Atenção: A senha deve conter 8 caracteres. |
| Status WatchDog                                                                                                    | Senha                                                                                                    |
| Configurar Saídas POE                                                                                                    | Confirmar Senha:                                                                                              |
| SNMP                                                                                                    |                                                                                                    |
| Download Arquivo MIB                                                                                                    | Alterar Senha                                                                                                 |
| Alterar Senha                                                                                                    |                                                                                                    |
| Reiniciar                                                                                                    |                                                                                                    |
| Reset Configuração                                                                                                    |                                                                                                    |
| Suporte Técnico                                                                                                    |                                                                                                    |
| and the second second se |                                                                                                    |

Neste item é possível alterar a senha padrão do administrador utilizada no acesso a Interface Web, por uma senha de 8 dígitos.

Telefone/Fax: 55 35 3471 3042 | 3471 7366 - www.volt.ind.br Copyright © 2016 Volt Tecnologia.

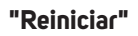

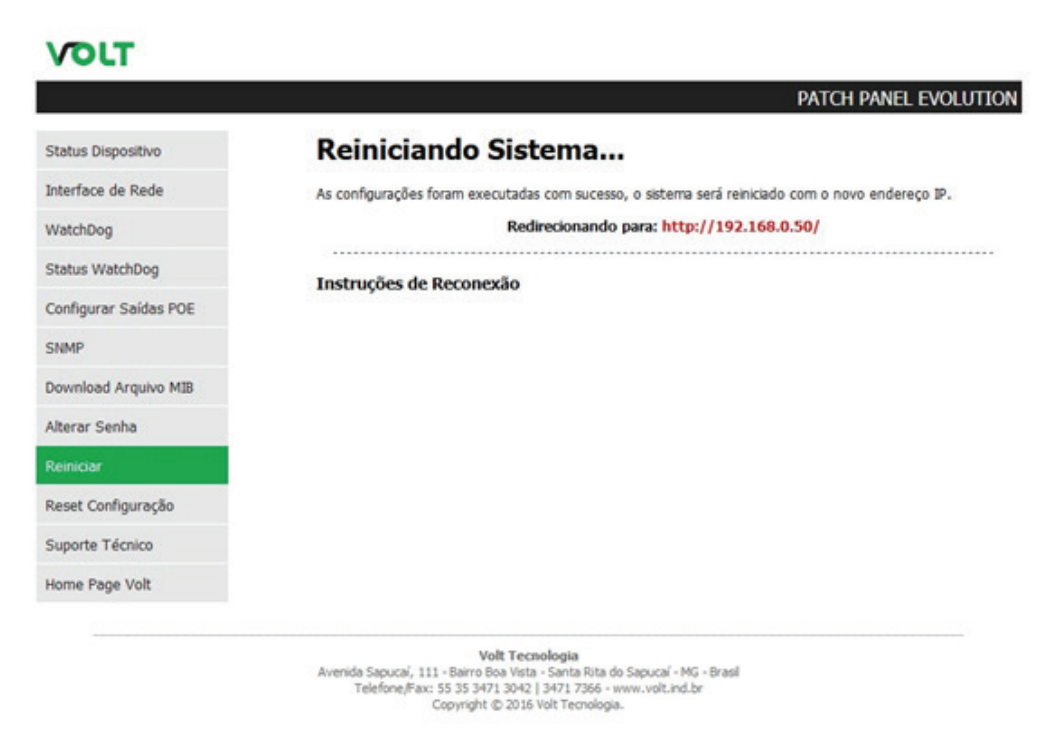

Em caso de travamento clique sobre o botão reiniciar. Será feita a reinicialização do dispositivo.

#### "Reset Configuração"

O Reset através da Interface Web é onde todas as configurações do dispositivo são redefinidas para o padrão de fábrica. Ao clicar sobre o ícone, a janela a seguir irá aparecer

| Deseja resta | aurar as configur | ações de fábrica? |
|--------------|-------------------|-------------------|
|              |                   |                   |
|              |                   |                   |
|              |                   |                   |

Pressione OK e aguarde o sistema reiniciar já com as configurações de fábrica restauradas.

Caso não seja possível acessar a Interface Web para realizar o Reset do dispositivo, existe a possibilidade de realizar o Reset Físico do equipamento.

Onde será necessário manter o botão físico Reset pressionado por 10 segundos. Ao soltar o botão, os led's LINK e ACT irão se apagar e a placa reinicializará com todas as configurações de fábrica restauradas.

#### "Suporte técnico"

Em caso de alguma dúvida clique sobre o botão Suporte Técnico.

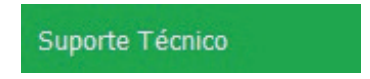

Este ícone irá te direcionar ao seu email, para entrar em contato com o suporte técnico Volt, o endereço do email para envio será cadastrado automaticamente.

#### "Home Page Volt"

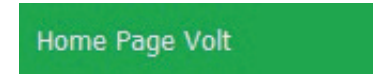

Este ícone direciona o usuário a página da Volt na internet.

## **TERMO DE GARANTIA**

 Este equipamento é garantido contra defeitos de fabricação pelo prazo de 12 meses. Sendo os primeiros 3 meses de garantia legal, e os últimos 9 meses de garantia especial concedida pela Volt Equipamentos Eletrônicos Ltda.

 O equipamento será reparado gratuitamente nos casos de defeitos de fabricação ou possíveis danos verificados, considerando seu uso correto no prazo acima estipulado.

 a) Todo produto devolvido dentro do prazo de garantia seja por motivo de defeito de fabricação ou incompatibilidade, será avaliado e analisado criteriosamente por nosso departamento técnico, para verificar a existência da possibilidade de conserto.

 Os serviços de reparo dentro da garantia não cobrem o valor do envio do equipamento à Volt, somente o retorno do equipamento ao cliente via PAC. Caso o cliente queira por Sedex, o frete fica por conta do mesmo.
Implicam em perda de garantia as seguintes situações:

a) O uso incorreto, contrariando as instruções contidas neste manual.

b) Violação, modificação, troca de componentes, ajustes ou conserto feito por pessoal não autorizado.

c) Problemas causados por instalações elétricas mal adequadas, flutuação excessivas de tensão, produto ligado em rede elétrica fora dos padrões especificados pelo fabricante ou sobrecarga do equipamento.

d) Danos físicos (arranhões, descaracterização, componentes queimados por descarga elétrica, trincados ou lascados) ou agentes da natureza (raio, chuva, maresia, etc.)

 e) Peças que se desgastam naturalmente com o uso regular tais como: conectores, cabo de força, ou qualquer outra peça que caracterize desgaste.

f) Qualquer outro defeito que não seja classificado como defeito de fabricação.

5. A garantia só será válida mediante a apresentação de nota fiscal.

Fabricado por: VOLT Equipamentos Eletrônicos EIRELI CNPJ: 11 664 103 / 0001 - 72

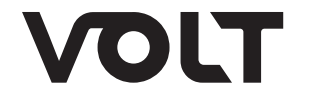

VOLT EQUIPAMENTOS ELETRÔNICOS Av. Sapucaí, 111 - Boa Vista - Santa Rita do Sapucaí/MG CEP: 37540-000 | Tel.: 3471-3042 - volt@volt.ind.br volt.ind.br